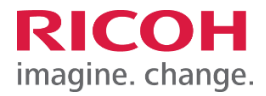

# Work Inspection Camera RICOH SC-20

Easy Setup MANUAL

## RICOH INDUSTRIAL SOLUTIONS INC.

## Setup procedure

| Explanation                                                              | Image                                                                   |
|--------------------------------------------------------------------------|-------------------------------------------------------------------------|
| proroquisite                                                             |                                                                         |
| prerequisite                                                             | HDMI monitor                                                            |
| Please prepare some tools yourself.                                      |                                                                         |
| Required environment for handling the SC-20                              | HDMI cable                                                              |
| Monitor/HDMI® cable                                                      |                                                                         |
| <ul> <li>USB Mouse/USB Keyboard</li> </ul>                               | 100 to 240 V AC AC cord USB Type-C USB hub                              |
|                                                                          | 50/60 Hz                                                                |
| Option                                                                   |                                                                         |
| <ul> <li>USB flash drive/SD card</li> </ul>                              | AC auapter                                                              |
| <ul> <li>USB hub (3 or more ports)</li> </ul>                            |                                                                         |
|                                                                          |                                                                         |
|                                                                          | Lens USB mouse                                                          |
|                                                                          | USD Reyboard                                                            |
|                                                                          |                                                                         |
| process 1 : Power on                                                     |                                                                         |
| Press the power button.                                                  | Power button                                                            |
|                                                                          | rower buttom                                                            |
|                                                                          |                                                                         |
|                                                                          |                                                                         |
|                                                                          | 0                                                                       |
| process 2 : Initial Setting                                              | Initial Settings                                                        |
| The initial setup screen will be displayed at first startup.             | Regional Settings                                                       |
| For use in Japan, please configure as follows.                           | Area Asia -                                                             |
| Example                                                                  | Location Tokyo -                                                        |
| Regional Settings                                                        | Language Japanese -                                                     |
| Area Asia                                                                | Keyboard jp106 -                                                        |
|                                                                          | Use software keyboard for input                                         |
|                                                                          | Initial Password Settings                                               |
| Language Japanese                                                        | User ID : Administrator                                                 |
| Keyboard : jp106                                                         | Password * :                                                            |
|                                                                          | Retype Password * .                                                     |
| Click the Save and Reboot the system.                                    | O Save                                                                  |
| The settings can be changed at any time from the "Initial                |                                                                         |
| Settings" menu under "System Settings".                                  |                                                                         |
|                                                                          |                                                                         |
| process 3 : Log in                                                       |                                                                         |
| Log in as an administrator. Enter user ID "Administrator"                | RICOH                                                                   |
| and click the                                                            |                                                                         |
| Login button.                                                            |                                                                         |
|                                                                          | Login                                                                   |
|                                                                          |                                                                         |
|                                                                          |                                                                         |
| process 4 : Setting sensor control                                       | Sensor Control Display Control Display                                  |
| Cital Sensori                                                            | Exposure Exposure                                                       |
| Click Display button on upper right corner of the                        | Auto Set Default     Auto Set Default     Target Point     Target Point |
| screen.                                                                  | ○ Manual ○ Manual                                                       |
| From the Sensor Control menu, display the camera image                   | Gain Gain 31                                                            |
| settings screen.                                                         | Shutter Speed 29.641 29.641 29.641                                      |
| <ul> <li>Adjust the exposure compensation (brightness), using</li> </ul> | White Balance White Balance                                             |
| the slide bar under [Target Point]                                       | Manual     Manual                                                       |
| Check [Manual] to make detailed settings for gain                        | Gain R Gain R Gain R                                                    |
| shutter speed and white balance                                          | Gain B 2454 C Gain B 2454 C                                             |
| shatter speed, and write buildice.                                       | Gamma Gamma                                                             |
| * Adjust the color and chang to the most visible state                   | Set Default Curve Value Curve Value                                     |
| Aujust the color and shape to the most visible state                     |                                                                         |
| while viewing the image of the target object.                            | OFF Set Default     OFF Set Default                                     |
|                                                                          |                                                                         |
|                                                                          | Auto Manual                                                             |
|                                                                          |                                                                         |

| <pre>process 5 : Focus adjustment Turn the focus ring on the lens and adjust the focus so that the image of the object is clearly displayed. *The focus can be adjusted even more precisely by using [Scale] in the [Display] menu to display the image in equal size.</pre> | Sensor Control Display   Auxiliary Line   Scale   100%   Fit   Fit   Focus Ald   (Show Edge) |
|----------------------------------------------------------------------------------------------------|----------------------------------------------------------------------------------------------|
| process 6 : Capturing the Master Image                                                                                                    |                                                                                              |
| This function allows you to canture a master image. Place                                                                                                    | 2026/11/21 18:06:31                                                                          |
| the object in the completed state (i.e., the work has been                                                                                                    | Capture Sensor/                                                                              |
| done correctly) and click                                                                                                    | Dispay                                                                                       |
|                                                                                                    | Anchor Point                                                                                 |
| button in the upper right corner of the                                                                                                    |                                                                                              |
|                                                                                                    | Example: Parts insertion $\rightarrow$ Cover installation $\rightarrow$ Screw installation   |
| Set the destination and file name and save the image.                                                                                                    | If the above three processes are involved, three master images are required.                 |
| *This is to prepare an image of the completed state (what it                                                                                                    |                                                                                              |
| should be) of the process to be judged by the camera. The                                                                                                    |                                                                                              |
| camera compares this image with the state of the work in                                                                                                    |                                                                                              |
| progress, and judgment is made as to whether or not they                                                                                                    |                                                                                              |
| match.                                                                                                    |                                                                                              |
| *In the case of assembly work, a master image for each work                                                                                                    |                                                                                              |
| item (Item_1, 2,) is required.                                                                                                    |                                                                                              |
| A series of workflows are registered as a [lob ID]                                                                                                    | Job ID Settings                                                                              |
| Multiple work processes from the start of inspection to                                                                                                    | Alias Settings                                                                               |
| the end of inspection are defined in a single []ob ID] for                                                                                                    | Other Settings                                                                               |
| the object to be assembled by the operator                                                                                                    | Job ID List Instruction Steps                                                                |
| the object to be assembled by the operator.                                                                                                    | Default Add Work_1                                                                           |
| Click [Job Settings] - [Job ID Settings] at the top of the                                                                                                    | Delete                                                                                       |
| screen to display the settings screen. at the top of the                                                                                                    |                                                                                              |
| screen to display the settings screen.                                                                                                    | Enter Job ID Name                                                                            |
| Click the [Add] button in the Job ID list to register a new                                                                                                    | Exposure Gamma Instruction Step File ID-1                                                    |
| Job ID.                                                                                                    | Gain Curve Value 3 2 Gancel OK                                                               |
|                                                                                                    | 29.641                                                                                       |
|                                                                                                    | White Balance Filter                                                                         |
| process 8 : Setting the "Instruction Steps"                                                                                                    | Job ID Settings                                                                              |
| In the [Job ID List] on the left side of the screen, select                                                                                                    | Job ID List Instruction Steps Inspect                                                        |
| the Job ID registered in step 7.                                                                                                    | ID_11 Copy<br>Copy<br>Delete                                                                 |
| Work_1" is automatically created in [Inspection Steps] in                                                                                                    | L'elere Delere                                                                               |
| the center of the screen. Example: If there are the three                                                                                                    |                                                                                              |
| processes: Parts Insertion $\rightarrow$ Cover Installation $\rightarrow$ Screw                                                                                                    | Enable     Mod     Infinite Loop Mode                                                        |
| Installation,                                                                                                    |                                                                                              |
|                                                                                                    | Production volume management                                                                 |

Work\_2 for cover installation, and Work\_3 for screw installation.

Create as many work items in the Inspection Steps as the number of required processes by clicking the "Add" button.

\*If there are work instruction images, select the work instruction image from the Instruction Step File [...] under [Instruction Steps] in the center of the screen. The work instruction image will be displayed in the lower area.

\*Only JPEG images can be used for the Instruction Step File. Please convert data created in Word, PowerPoint, Excel, etc.

to JPEG using the provided editor software.

| uto | Curve Value |    |
|-----|-------------|----|
|     | 2           | St |
|     |             | Li |

| process 9 : Setting the "Inspection Steps"                        | Instantion State                                                                                                    |  |  |  |  |
|-------------------------------------------------------------------|----------------------------------------------------------------------------------------------------|--|--|--|--|
| "Item_1" is automatically created in [Inspection Steps]           | Item_1 Add                                                                                                    |  |  |  |  |
| on the right side of the screen. Up to 20 points can be           | Copy Delete                                                                                                    |  |  |  |  |
| determined for one work item.                                     |                                                                                                    |  |  |  |  |
| If you need to judge more than 21 points, please add              |                                                                                                    |  |  |  |  |
| the item.                                                         | Mode Matching ~                                                                                                    |  |  |  |  |
| process 1 0 : Select Master Image                                 |                                                                                                    |  |  |  |  |
| Press the [] button to select the master image                    | Inspection Steps                                                                                                    |  |  |  |  |
| captured in process 6.                                            | Add<br>Copy                                                                                                    |  |  |  |  |
| The master image is displayed in the master image                 | Delete                                                                                                    |  |  |  |  |
| display area.                                                     |                                                                                                    |  |  |  |  |
|                                                                   | Mode Matching *                                                                                                    |  |  |  |  |
|                                                                   | Master Image                                                                                                    |  |  |  |  |
|                                                                   | /userdata/work/master_20231120.png                                                                                     |  |  |  |  |
|                                                                   | Disable       Standard (sec)       30                                                                                  |  |  |  |  |
|                                                                   | Limited (sec) 60 -                                                                                                    |  |  |  |  |
|                                                                   | Save Image                                                                                                    |  |  |  |  |
| process 1 1 : Set checkpoint                                      | Moster Settings                                                                                                    |  |  |  |  |
| Click on the master image in Process 10 to set the                | Master Settings                                                                                                    |  |  |  |  |
| checkpoints.                                                      | Show All Anchor Point ROI Check Point                                                                                  |  |  |  |  |
| Checkpoints $\rightarrow$ Specify the actual work area.           |                                                                                                    |  |  |  |  |
| Up to 20 checkpoints can be set.                                  | When a checkpoint is specified, a yellow dotted frame is displayed. The number of the search order is displayed in the |  |  |  |  |
| *To set more than 21 checkpoints, add items from the "Add"        | frame.                                                                                                    |  |  |  |  |
| button in Process 10 [Inspection Steps] and set the 21st and      | • The maximum specified size of checkpoint is 500 (pixel) x 500 (pixel).                                               |  |  |  |  |
| subsequent checkpoints.                                           | • The minimum specified size of checkpoint is 50 (pixel) x 50 (pixel).                                                 |  |  |  |  |
|                                                                   |                                                                                                    |  |  |  |  |
| *Anchor point is set to specify the location of the object. The   |                                                                                                    |  |  |  |  |
| position of each checkpoint is specified by the relative distance |                                                                                                    |  |  |  |  |
| from the Anchor point, and judgment is made.                      |                                                                                                    |  |  |  |  |
| *The maximum and minimum ranges of checkpoints are                |                                                                                                    |  |  |  |  |
| determined.                                                       |                                                                                                    |  |  |  |  |
|                                                                   |                                                                                                    |  |  |  |  |
| process 1 2 : Checkpoint Parameter Settings                       |                                                                                                    |  |  |  |  |
| F                                                                 | Check Point Parameters                                                                                                 |  |  |  |  |
| Right-click on the checkpoint (yellow frame) set in               | Matching Order                                                                                                    |  |  |  |  |
| Process 11 and select                                             | Check Method Shape -                                                                                                   |  |  |  |  |
| "Parameter Settings" to configure detailed settings.              | Similarity 0.75 C                                                                                                    |  |  |  |  |
| [Similarity Inversion] $\rightarrow$ Threshold can be set. The    | Rotation Angle                                                                                                    |  |  |  |  |
| score is 1.00 for a 100% match.                                   | Search Area                                                                                                    |  |  |  |  |
| Ideally, the similarity should be                                 | 3.0 v                                                                                                    |  |  |  |  |
| adjusted by checking each score                                   |                                                                                                    |  |  |  |  |
| before and after the work to be                                   | *The rotation angle values are +9 (+109 in the example at left)                                                        |  |  |  |  |
| inspected.                                                        |                                                                                                    |  |  |  |  |
|                                                                   |                                                                                                    |  |  |  |  |
| [Rotation Angle] $\rightarrow$ Sets a tolerance range from 1 to   |                                                                                                    |  |  |  |  |
| 180 for any variation in the rotation of                          |                                                                                                    |  |  |  |  |
| the checkpoints.                                                  |                                                                                                    |  |  |  |  |
|                                                                   |                                                                                                    |  |  |  |  |

| [Search Area] $\rightarrow$ Sets the size of the checkpoint sea area. | n         |
|-----------------------------------------------------------------------|-----------|
| Example: If the checkpoint is 100                                     | x         |
| 100 pixels and this setting is 1                                      | <i>5,</i> |
| the image on the right is shown                                       |           |

#### Tips Work Inspection Flow

- Q: What is the work inspection process for SC-20?
- A: For each checkpoint, the degree of conformity of the shape (or color in the case of color recognition) with the master image is measured by image recognition, and if they match, it is judged as OK. The setup work can be repeated to find the optimal settings while repeatedly testing the judgment, thereby preventing misjudgment.

| Checkpoint | Actual inspection points. For example, in the case of screw tightening work, the screw point is the checkpoint.                                                                                           |  |  |  |  |  |
|------------|----------------------------------------------------------------------------------------------------|--|--|--|--|--|
| Test       | Function to test the judgment. Click the thumbnail image of the checkpoint on the right side of the standby screen and click the "Test" button in the dialog to test.                                     |  |  |  |  |  |
| Score      | This is a numerical value of the shape matching (or color matching in the case of color recognition) with the master image. A score of 1.00 is assigned when there is a 100% match with the master image. |  |  |  |  |  |

#### Glossary

#### Tips Logic for Judgment

- Q: What logic is used to calculate scores for "shape" and "color" recognition, respectively?
- A: In the "Shape" check method, the image to be inspected is binarized, and the degree of agreement is calculated by comparing only the shape of the outline (color differences have no effect). The "Color" check method compares the area of the color specified in the "Specified Area" to calculate the degree of matching (shape differences have no effect).

| Shape                                         | Color                                                                       |
|-----------------------------------------------|-----------------------------------------------------------------------------|
| Similarity: Outline similarity<br>(Any color) | Similarity: Designated color area similarity<br>(Any shape)                 |
| Application: For shape differences            | Application: For color differences<br>For designated color area differences |
| Subject of inspection Score                   | Subject of inspection Score                                                 |
| Master image / Sample 0 0.997                 | Master image / Sample 0 0.993                                               |
| Sample 1                                      | Sample 1                                                                    |

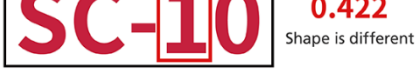

Sample 2

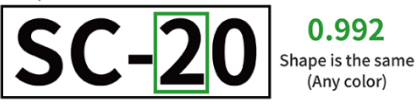

Usage example: Check for screws

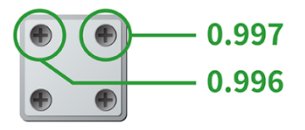

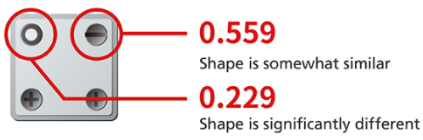

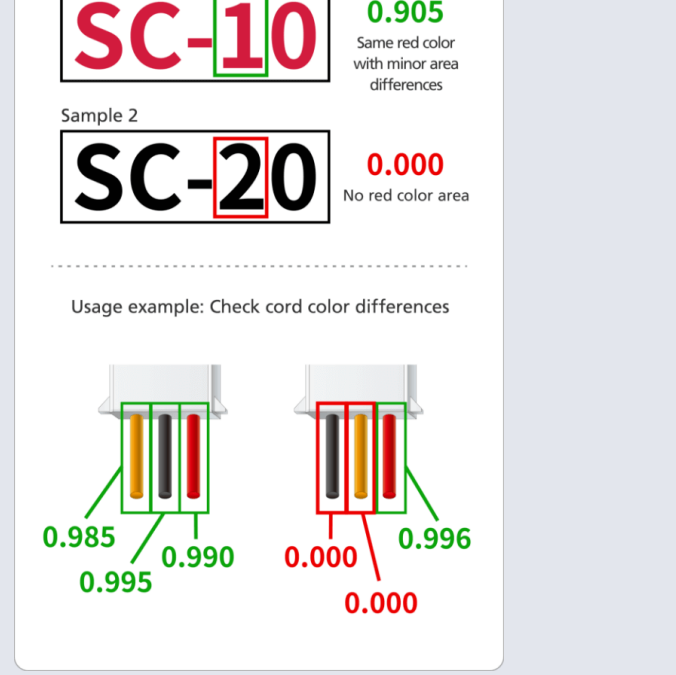

### Tips Checkpoint size

#### Q: How large should the checkpoint be?

A: When specifying checkpoint, the size of the area to be surrounded is important. Perform a "test" of the judgment before and after the work to be inspected, respectively, and set the size to which the score difference is the largest.

#### **This is the trick** !

| Trick①         | <ul> <li>Basically, set the minimum size according to the size (shape) of the object to be inspected.</li> <li>If other items are included, the score will also reflect the size of the items, and therefore, the difference in score tends to be less pronounced.</li> </ul>                                                                                                    |
|----------------|----------------------------------------------------------------------------------------------------|
| <b>Trick</b> ② | If the score varies with the minimum size and the judgment is not stable, please try a slightly larger enclosure. Since SC-20 is a high-definition product, the scores may be skewed depending on the way the light hits the object or the condition of the object. In such cases, including the area around the object to be inspected in the checkpoints will stabilize the score difference and make it effective. |
| Trick3         | <ul> <li>If the inspected object is too large to fit in the specified size of checkpoint, please specify a characteristic point of the inspected object (a point where there is a clear difference between before and after work).</li> <li>The maximum specified size of checkpoints is 500 (pixel) x 500 (pixel).</li> <li>The minimum checkpoint size is 50 (pixel) x 50 (pixel).</li> </ul>                       |

#### Q: Do I need to set parameters for checkpoint?

A: The accuracy and speed of judgment can be improved by adjusting the parameters of each checkpoint. There are three parameters to adjust: "Similarity," "Rotation Angle," and "Search Range".

| Similarit            | ity Set how much the score (shape matching with master image (color matching in case of color recognition)) is acceptable for judgment, and the lower limit for OK. |                                                                                                    |                                                 |                                                    |  |  |  |  |
|----------------------|----------------------------------------------------------------------------------------------------|----------------------------------------------------------------------------------------------------|-------------------------------------------------|----------------------------------------------------|--|--|--|--|
| Rotation             | Angle Set the rotation screw                                                                                                    | <b>igle</b> Set the acceptable range for judgment when the inspection target is rotating, from $\pm 1^{\circ}$ to $\pm 180^{\circ}$ . This parameter is especially important for screw tightening work. |                                                 |                                                    |  |  |  |  |
| Search R             | ange Set the<br>equiva<br>wider                                                                                                    | e width of the search ra<br>lent checkpoint width i<br>the search range.                                                                                                    | ange when locating the<br>s set to 1.0, and the | e inspection target. The<br>larger the number, the |  |  |  |  |
| <b>This</b>          | s is the trick !                                                                                                    |                                                                                                    |                                                 |                                                    |  |  |  |  |
| Trick①               | The best value for "Sin                                                                                                    | nilarity" is based on the                                                                                                    | e results of the test.                          |                                                    |  |  |  |  |
|                      | For example, if the test                                                                                                    | results are [Before: 0.3                                                                                                    | 7] and [After: 0.98], se                        | et any value in between.                           |  |  |  |  |
|                      | The closer the set value                                                                                                    | e is to the pre-work valu                                                                                                    | ue, the more lenient th                         | e judgment will be, and                            |  |  |  |  |
|                      | the closer it is to the post-work value, the more severe the judgment will be.                                                                                      |                                                                                                    |                                                 |                                                    |  |  |  |  |
| Trick <sup>②</sup>   | The "Rotation angle" value should be set to [45] (±45°) for screw tightening operations,                                                                            |                                                                                                    |                                                 |                                                    |  |  |  |  |
|                      | since there are variations in the rotation state of screws after the operation.                                                                                     |                                                                                                    |                                                 |                                                    |  |  |  |  |
| Trick3               | If the value of "Search                                                                                                    | Range" is set too small,                                                                                                    | , it may not be possible                        | to locate the inspection                           |  |  |  |  |
|                      | target, so first test with the default value [3.0]. If there are objects of similar shape near the                                                                  |                                                                                                    |                                                 |                                                    |  |  |  |  |
|                      | object to be inspected, adjust the value smaller if necessary.                                                                                                    |                                                                                                    |                                                 |                                                    |  |  |  |  |
|                      | For three-dimensional objects such as screws, set the value to [1.2] or higher.                                                                                     |                                                                                                    |                                                 |                                                    |  |  |  |  |
| Trick <sup>(4)</sup> | If there are different                                                                                                    | -colored items, two ch                                                                                                    | neckpoints can be set t                         | for the same inspectior                            |  |  |  |  |
|                      | target, and the check                                                                                                    | method can be set t                                                                                                    | o "shape" and "color                            | " matching to prevent                              |  |  |  |  |
|                      | misjudgment.                                                                                                    |                                                                                                    |                                                 |                                                    |  |  |  |  |
|                      | Check Point Parameters                                                                                                    | Check Point Parameters                                                                                                    |                                                 |                                                    |  |  |  |  |
|                      | Check Method Shape •                                                                                                    | Similarly 0.75                                                                                                    |                                                 |                                                    |  |  |  |  |
|                      | Rotation Angle                                                                                                    | Color flotting Master Imago Select Area                                                                                                    |                                                 |                                                    |  |  |  |  |
|                      | Search Area                                                                                                    | Toterance 15 ; C                                                                                                    |                                                 |                                                    |  |  |  |  |
|                      | Cancel                                                                                                    | Cancel                                                                                                    |                                                 |                                                    |  |  |  |  |
| nt ROI               |                                                                                                    |                                                                                                    | Master Settings                                 |                                                    |  |  |  |  |
|                      | E Show All                                                                                                    | Anchor Point                                                                                                    | Anchor Point ROL                                | Check Point                                        |  |  |  |  |

| _        |   |
|----------|---|
| <br>     |   |
| Inccar(  | / |
| 1055ar v | / |

| Process   | 13   | :  | Anch   | or P | oint// | Anch | or  | Poir | ٦t | ROI  |
|-----------|------|----|--------|------|--------|------|-----|------|----|------|
| settings  |      |    |        |      |        |      |     |      |    |      |
| After the | chor | -1 | aainta | have | haan   | ect  | ect | the  | ۸  | char |

After the checkpoints have been set, set the Anchor Point.

\*If you are using a positioning mechanism (e.g., a jig to place

an object (product) in a fixed location) for assembly, you do not need to set reference points.

- Anchor Point  $\rightarrow$  Set a point that serves as a

When [Anchor Point] is specified, a green frame is displayed.

٠

The maximum specified size of the Anchor Point is 700 (pixel)x700 (pixel).

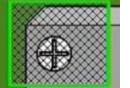

positioning reference for the object. Specify the
 area where there is a feature and no similar A
 shape exists.

• Anchor Point ROI  $\rightarrow$  Set the area where the Anchor Point is searched.

\*The Anchor Point is set to specify the location of the object. The position of each checkpoint is specified by the relative distance from the Anchor Point, and judgment is made.

\*The maximum and minimum range of the Anchor Point is determined.

The minimum specified size of the Anchor Point is 50 (pixel)x50 (pixel).

A light blue dotted frame is displayed when specifying the area for [Anchor

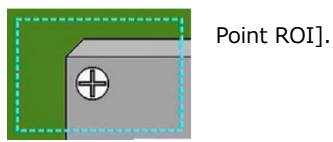

#### Q: Why is it necessary to set an Anchor Point

A: To specify the location of the object (product) to be assembled and one anchor point from which to search for checkpoints.
 Since the setting of the anchor point affects the speed at which the inspection starts and the accuracy of the judgment, we recommend making optimal adjustments here as well.

\*When using a positioning mechanism for the object (product) to be assembled (e.g., a jig to place the product in a fixed location), setting of an anchor point is not required.

#### **This is the trick** !

| <b>Trick</b> ①            | Specifying a position as close as possible to each checkpoint reduces errors in relative position to the checkpoint and improves search accuracy.                                                                                                    |
|---------------------------|----------------------------------------------------------------------------------------------------|
| <b>Trick</b> <sup>②</sup> | As with checkpoint, the Anchor Point is searched for by comparison with the master image through image recognition. Therefore, specify areas where the shape is unique and no similar shape exists.                                                                               |
|                           | <ul> <li>The maximum specified size of an Anchor Point is 700 (pixel)x700 (pixel).</li> <li>The minimum specified size for an Anchor Point is 50 (pixel)x50 (pixel).</li> </ul>                                                                                                   |
| Trick3                    | Please specify a part of a shape that includes straight lines, not a circular object.<br>If you specify a circular object, the orientation of the object's installation will be incorrectly<br>recognized, resulting in a large error in the relative position to the checkpoint. |

#### Tips Anchor Point ROI

#### Q: What is the Anchor Point ROI?

A: In order to search for the Anchor Point quickly and improve processing speed, the search can be focused on the area specified in the "Anchor Point ROI" instead of the entire screen.

\*If you do not set an Anchor Point, you do not need to set a search area.

#### ■■■ This is the trick ! ■■■

| Trick <sup>①</sup> | Specify a range so that the Anchor Point is in the center of the search area.                                                                                           |  |  |
|--------------------|----------------------------------------------------------------------------------------------------|--|--|
| Trick <sup>®</sup> | Specify a range wider than the Anchor Point<br>(About 3 times larger).<br>If the range is too large, the search area will expand<br>and processing speed will decrease. |  |  |

| process 1 4 : Time and image storage settings                                                                                                    |                                                                                                    | Time                                                                                                    |
|----------------------------------------------------------------------------------------------------|----------------------------------------------------------------------------------------------------|----------------------------------------------------------------------------------------------------|
| [Standard (sec)] → Allows you to set to operation.<br>*When the standard to bar on the main screen<br>[Limited (sec)] → If the set time is exce<br>be made. [Save image] → The image of the saved.<br>*The frames of checkp<br>JPEG images. | the standard time for that<br>time elapses, the elapsed time<br>a changes to yellow.<br>ceeded, a NG judgment will<br>OK/NG judgment can be<br>oints, etc. can also be saved as | Disable   Standard (sec)   30 ‡   Limited (sec)   60 ‡   Save Image   OK   fail   Area   External Output   OUT0   OUT1 |
| process 1 5 : Flow methods setting                                                                                                    |                                                                                                    | Save Image                                                                                                    |
| Please set up the inspection flow at your choice.                                                                                                    |                                                                                                    | External Output                                                                                                    |
| Sequentiality Check registered checkpoint                                                                                                    | s in order.                                                                                                    | OUT0         OUT1         OUT2           OUT3         OUT4         OUT5                                                |
| Batch Check all registered checkpo                                                                                                    | ints at once.                                                                                                    | Flow                                                                                                    |
| One Shot Check all registered checkpo                                                                                                    | ints only once.                                                                                                    | Apoly                                                                                                    |
| * [Sequentiality] and [Batch], the mode is to search for OKs up to the maximum time limit set in process 14.                                                                                                    |                                                                                                    |                                                                                                    |
| process 1 6 : Save Settings                                                                                                    |                                                                                                    | Save Image                                                                                                    |
| Click the "Apply" button in the lower right corner to save the settings.                                                                                                    |                                                                                                    | External Output                                                                                                    |
|                                                                                                    |                                                                                                    | OUT0         OUT1         OUT2           OUT3         OUT4         OUT5                                                |
|                                                                                                    |                                                                                                    | Flow<br>Sequentiality *<br>Apply                                                                                       |
| process 1 7 : Confirmation of Settings                                                                                                    |                                                                                                    | File Job Settings System S                                                                                             |
| Return to the main screen, select the Job ID created in Process 7 from                                                                                                    |                                                                                                    | Change Reterence ID                                                                                                    |
| "Change Job ID" in the "File" menu, and confirm the judgment status with                                                                                                    |                                                                                                    | Import/Export<br>Log Out                                                                                               |
| the Start button.                                                                                                    |                                                                                                    | Reboot<br>Shutdown                                                                                                    |
|                                                                                                    |                                                                                                    |                                                                                                    |
|                                                                                                    |                                                                                                    | File Job Setängs System Settings View Help                                                                             |
|                                                                                                    |                                                                                                    | Start 00:00                                                                                                    |

# **Operation procedure (worker mode)**

| Explanation                                                                             | Image                                                                                                    |
|-----------------------------------------------------------------------------------------|----------------------------------------------------------------------------------------------------|
| process 1 8 : Login                                                                     | RICOH                                                                                                    |
| Log in with the worker's user ID.<br>*User ID is recorded as data in the operation log. | User ID : Login                                                                                                    |
| process 1 9 : Job ID                                                                    | Change Job ID                                                                                                    |
| Enter the Job ID from the pulldown.                                                     | Input [ Job ID ].                                                                                                    |
|                                                                                         | Cancel OK                                                                                                    |
| process 2 0 : Reference ID                                                              | Change Reference ID                                                                                                    |
| Enter the Reference ID.                                                                 | Input [Reference ID].                                                                                                    |
| *The entered data will be recorded in the operation log.                                |                                                                                                    |
| (The data entered will be recorded in the operation log.)                               | Cancel                                                                                                    |
| *The camera flow starts automatically when the Reference ID is entered.                 |                                                                                                    |
| <b>* supporting information </b>                                                        | Preset Settings                                                                                                    |
| The Job ID and Reference ID can be omitted in the preset settings.                      | Job ID  Disable blank Job ID Display the Job ID input dialog when the work flow is completed Enter Job ID and Reference ID at the same time Use a fixed Job ID Use the camera code function for input Extraction Start Point Num. of Extracted Char. O Cancel OK |